**Completing the Student Profile in Exxat Prism** 

09:39

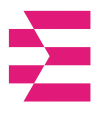

Your profile is like an online resume builder where you enter information at the start of your program you and update this information over time. Eventually, your profile will be sent to sites where you are placed as a way for them to get acquainted with you. Your program administrators will also be able to share your profile with sites as well. It is important to make a great first impression, so take your time when filling this out to ensure your information is accurate.

# <u>1a. Click on the **Edit Profile** hyperlink from the new dashboard, or click on the upper left-hand</u> <u>**Hamburger Icon** and select the profile option.</u>

| ■ Dashboard                                                                                                    |                                                                                                    | iiii ⑦ 모 Chat 📢                                                              | 🛞 Ask Leo 🐂 Janet* Brown Exxat Sales (SocialWork) 🗸                                                                         |
|----------------------------------------------------------------------------------------------------|----------------------------------------------------------------------------------------------------|------------------------------------------------------------------------------|----------------------------------------------------------------------------------------------------|
| Good Afternoon, Jane 👏<br>Nov 14, 2024                                                                                                    |                                                                                                    |                                                                              | New Dashboard  Exxat PRISM                                                                                                  |
| Edit Profile<br>BSW - Class of 2024  ID: 8455270<br>Brown, Janet* (Jane)<br>Exak Sales                                                                                                    | My Placements 05                                                                                                    | Today 🔇 🔇                                                                    | Compliance 08 View All<br>3/8 Requirements Completed<br>4 document(s) need attention                                        |
| janet.brown@example.com   (937) 512-7213 Complete Profile Attestations  Ol Pending  My Experiential Progress Learning experience will appear after placement                                                                                                   | SW Demo 322 - Field Practicum I (All<br>Forms, Timesheets, Wishlists)*<br>현 08/14/2022 - 12/31/2025   Placement ID: PM00000946<br>ⓒ Allegheny Community Services - Schaumburg Substance | C: Current 🛛 Not Compliant                                                   |                                                                                                    |
| SO 179h 0m<br>Total Approved hours                                                                                                    | <ul> <li>Action Required</li> <li>Course attestations that need an agreement</li> </ul>                                                                                                 | View Attestations                                                            | Submit Preferences  Due on 06/05/2025  Wishlist open for SW Demo 763 - Field Practicum III (Learning Activities Activated)* |
| View Learning Activities<br>The Announcements 03 View All<br>Job Faire<br>Field Practicum I (All Forms, Timesheets, Wishlists)*<br>We are hosting a hiring event for current and former<br>students, please come out and find yourself some paid<br>05/03/2024 | SO4                                                                                                    | Timesheets<br>45m 92h 45m 56h 20m<br>Approved Not Approved<br>Add Time Entry | Field Practicum III (0/10/2023 - 07/31/2025)<br>Submit Preferences<br>Due on 06/30/2025                                     |
| Flu Shots<br>Reminder that all students must have documentation for                                                                                                    |                                                                                                    | Forms & Evaluations                                                          |                                                                                                    |

1b. If you are using the old dashboard, click on the **Profile** section from your dashboard

| $\equiv$ Dashboard                                                                                                    | 🇱 🕜 🖵 Chat 📢 🐼 Ask Leo 🎽 Donte(Grad)* Barrett Exxat Sales (Nursing) 🗠                                                                                                    |
|----------------------------------------------------------------------------------------------------|----------------------------------------------------------------------------------------------------|
|                                                                                                    | Explore the new student homepage experience. Switch to New                                                                                                    |
| Exxat<br>PRISM<br>Message(s) from your school (5)                                                                                                    | O       Profile       Compliance         Create your professional profile and upload documents necessary for clearance to participate in your clinical education       Upload documents necessary for clearance to participate in clinical education       3 |
| Dont forget your compliance<br>11/01/2024<br>Grad Curriculum Mapping Course*<br>Don't forget to check your compliance documents<br>Show More                        | Coursework<br>Research clinical sites, express your interest, find out where you are<br>placed and complete assignments for clinical education                                                                                                    |
| Job Fair<br>10/30/2024<br>Didactic Course*<br>We are hosting a hiring event for current and former<br>students, please come out and find yourself some<br>Show More | School Resources         Access resources provided by your         academic program         20         Resources shared    Explore Clinical Locations Find and learn more about the clinical sites associated with your academic program                     |
| Food drive<br>08/07/2024<br>Come visit our weekly Food drive!<br>Job Fair                                                                                           | School Contacts         Review contact information for the faculty and staff from your program         School Contacts         B         Contacts shared                                                                                                    |

2. You'll first land on the Academics tab, where you will see an overview of the information entered by your program. This is a view-only section, where you can review items like Enrollment, Academic Standing, Program Requirements you must complete before graduating, associated Faculty and Staff, any Notes or Documents your program has shared with you, and any attestations you have signed. Please note that not all these sections will appear on your end if your program has not yet created them.

| $\equiv$ Profile                                                                                                    |                                                         | 000<br>000<br>000                                         | ? Q Chat                   | Ask Leo                                                                                                    | rad)* Barrett Exxat Sales (Nursing) 🛛 🗸                                                                                                    |
|----------------------------------------------------------------------------------------------------|---------------------------------------------------------|-----------------------------------------------------------|----------------------------|----------------------------------------------------------------------------------------------------|----------------------------------------------------------------------------------------------------|
| Barrett, Donte(Grad)* (Don)<br>He/Him/His   donte.barrett@examp<br>Advanced Practice/DNP*                                                                                                    | ole.com   (310) 984-1299                                |                                                           |                            |                                                                                                    | Share Profile 🗸                                                                                                    |
| Academics Profile                                                                                                    |                                                         |                                                           |                            |                                                                                                    |                                                                                                    |
| Status                                                                                                    |                                                         |                                                           |                            | Program Requirements                                                                                                    |                                                                                                    |
| Status<br>Active<br>Graduation<br>2026<br>Student category<br>Full-Time                                                                                                    | Academic standing<br>Good Standing<br>Group<br>-        | Enrollment<br>2022<br>Campus<br>Satellite Campus - Browns | ville                      | <ul> <li>Out of state placement</li> <li>1000 hours of clinical practice</li> <li>Underserved Population</li> </ul>                                                                                                    | Completed required pre-<br>clinical hours     Inpatient Setting                                                                                                    |
| Notes And Documents                                                                                                    |                                                         |                                                           |                            | Associated Staff And Facul                                                                                                    | ty                                                                                                    |
| Donte remains in active debate between whether he program.<br>View Documents<br>Last updated by <i>Kanthi Supriya</i> on <i>12/15/2023</i><br>NCLEX Exam score: 312<br>View Documents<br>Last updated by <i>Kanthi Supriya</i> on <i>12/15/2023</i> | is interested in FPN or PNP track. Has started with FNP | and will solidify decision befo                           | re the 2nd semester of the | CHCadence Henderson<br>Clinical AdvisorBBBrylee* Bolton<br>Clinical AdvisorBBBrylee* Bolton<br>Academic AdvisorASAnanya* Sakhuja<br>Clinical AdvisorJMJayleen Molina<br>Clinical Advisor                                                                                                    |                                                                                                    |
|                                                                                                    |                                                         |                                                           |                            | Agreed Attestation(s)                                                                                                    |                                                                                                    |
|                                                                                                    |                                                         |                                                           |                            | Site Requirements<br>I am aware that it is my respo<br>which I am assigned and prov<br>Show More<br>→ Attested on: 04/16/2024,<br>Graduation Requirements<br>I understand that it is my resp<br>program ensure that all gradu<br>→ Attested on: 03/29/2022,<br>Information Sharing<br>I confirm that my student pro<br>for clearance purposes<br>→ Attested on: 05/13/2022, | nsibility to contact the clinical site to<br>ide the required documentation in a<br>7:07:50 AM<br>onsibility to work actively with the<br>iation requirements are met<br>11:35:55 AM<br>file may be shared with clinical sites<br>1:02:30 PM |

3. Click on the **Profile Tab**. The first thing we will do, is upload your profile picture.

| Sharing : ( Due date : June<br>I attest that my profile inform                                                       | 30, 2022 )<br>nation can be shared with sites.         |                                             |                                  | I Agree                                                                                         |
|----------------------------------------------------------------------------------------------------|--------------------------------------------------------|---------------------------------------------|----------------------------------|-------------------------------------------------------------------------------------------------|
| Wright, Ca       They/Them         Class of 2024       Academics                                                     | Sey<br>Casey.wright@exxat.com   (5!<br>  Residential   | 55) 555-5555                                | Download Profil                  | e Share Profile                                                                                 |
| Status                                                                                                    |                                                        |                                             | Program Requir                   | rements                                                                                         |
| Enrollment term<br>Summer 2021<br>Academic standing<br>Good Standing<br>Student category<br>Pediatric Specialization | Graduation term<br>Spring 2024<br>Group<br>Residential | Status<br>Active<br>Campus<br>Newark Campus | <ul> <li>✓ Outpatient</li> </ul> | <ul> <li>Rehab</li> <li>Out of State Placement</li> <li>Acute Care</li> <li>Elective</li> </ul> |

4. To upload a profile picture, hover over the empty profile picture box and click on the **Pencil Icon**.

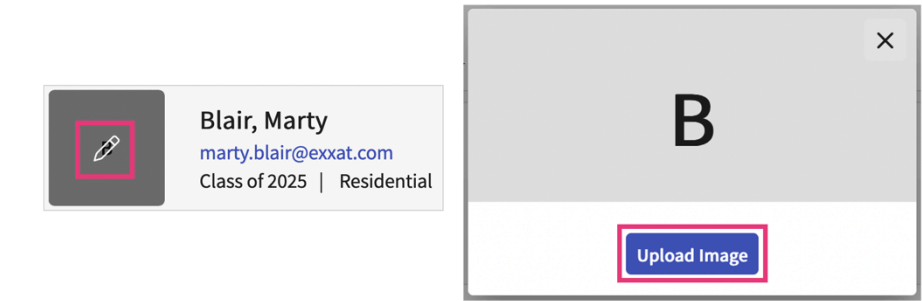

5. To delete or change your profile picture, hover over the image and click on the **Pencil Icon**. You can then use the delete button to remove your uploaded picture or the change image button to upload a new profile picture.

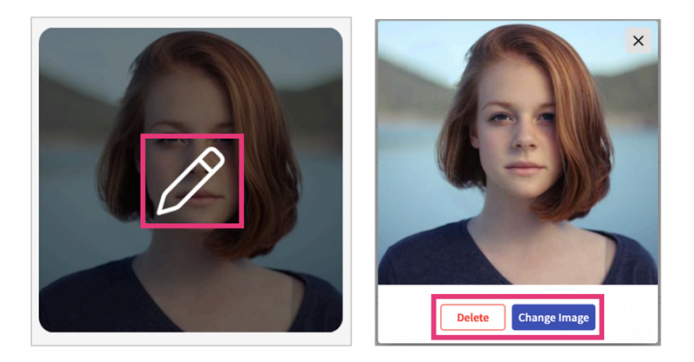

6. Your profile will contain the following sections:

a. **Demographic Information**: Stores your general demographic information. A Majority of this information is only accessible to you and your program. The only information within this section that is shared with sites is your first name, preferred name, last name, preferred pronouns and school email address. Please note, You cannot add/edit the school assigned email address from your end.

b. **Personal Contact Information**: You can add Cell phone, home phone and personal email address and you can also add preferred mode of contact. You will have the option to share this information with sites when sharing your profile.

| Cell phone                            |                                      |    |   |  |
|---------------------------------------|--------------------------------------|----|---|--|
|                                       |                                      |    |   |  |
| Home pho                              | ne                                   |    |   |  |
|                                       |                                      |    |   |  |
|                                       |                                      |    |   |  |
| Personal e                            | mail address                         |    |   |  |
| Personal e                            | mail address                         |    |   |  |
| Personal e<br>Preferred r             | mail address                         | ct | ] |  |
| Personal e<br>Preferred r<br>Cell pho | mail address<br>node of conta-<br>ne | ct |   |  |

c. **Emergency Contact Information**: Stores Contact information for a parent, relative or friend who can be contacted in the event of an emergency. You will have the option to share this information

with sites when sharing your profile.

d. **Additional Profile Details**: Stores a questionnaire provided by your school. Your answers to these questions may be shared with sites when sharing your profile. Please navigate to step X to view how to answer this questionnaire.

e. **Address Information**: Stores your current and permanent addresses You will have the option to share this information with sites when sharing your profile.

f. **Summary**: Stores your summary statement, your areas of strength and areas that need improvement. Here you will write a brief summary of who you are and why you have chosen this field. This information will be shared with sites when sharing your profile, so make sure you write a good summary statement to make a good first impression.

g. **Areas of Professional Interest**: Allows you to indicate which settings or specialties you are interested in. This gives your school and placement locations a better understanding of your interests; however, it does not guarantee you will be placed in these settings or specialties.

h. **Resume**: Stores your professional resume.

i. Education: Stores previously attained degrees.

j. Work Experience: Stores your past work or volunteer experiences.

k. Membership: Stores information about your professional memberships.

I. Licensure: Stores your licensure information if you are a licensed professional.

m. **Skills and Accomplishments**: Stores continuing education details, details of publications you have written, any language skills other than English, Certification information, honors or awards you may have received, and other scholarly activities that do not fall under the previous sections.

#### 8. Adding Information:

a. For each section, click on the **Plus Icon** to add new information.

| Address Information            | + |
|--------------------------------|---|
| Summary                        | + |
| Areas Of Professional Interest | + |

b. A drawer will open where you can add details. Click on the **Save** button when you are done.

| < Areas of Pr   | ofessional Inte  | rest        |           |       |            | Save  |
|-----------------|------------------|-------------|-----------|-------|------------|-------|
| Areas of profes | ssional interest | t 🛞         |           |       |            |       |
| Acute Care      | School Based     | Home Health | Sub-Acute | Other | Outpatient | Rehab |
| Other           |                  |             |           |       |            |       |

#### 9. Editing Information:

a. To modify any information you have previously entered, click on the **Pencil Icon** for that entry.

| Areas Of Profess | ional Interest | Ø |
|------------------|----------------|---|
| Acute Care       | Dutpatient     |   |

b. A drawer will open for you to make changes to the section. Click on the **Save** button when you are done.

| imes Areas of Pi | rofessional Inte | rest        |           |       |            | Save  |
|------------------|------------------|-------------|-----------|-------|------------|-------|
| Areas of profes  | ssional interest | t 🛞         |           |       |            |       |
| Acute Care       | School Based     | Home Health | Sub-Acute | Other | Outpatient | Rehab |
| Other            |                  |             |           |       |            |       |

10. To delete an item entirely, click on the **Pencil Icon** for that entry. Once the drawer opens, click on the **Vertical Ellipsis**, and select the **Delete** option.

| Edu      | cation                                                               | +               |   |
|----------|----------------------------------------------------------------------|-----------------|---|
| <b>i</b> | Exxat University<br>BS<br>Kinesiology<br>June 2015 - August 2019 • 4 | years, 2 months | ] |
| × E      | ducation                                                             | Save            | : |
| Sch      | ool name                                                             | Delete          |   |
| Ex       | xat University                                                       |                 |   |

11. To upload a resume, you can click on the **Browse to Upload** button or drag and drop your file. To delete your resume, click on the **Trash Bin Icon**.

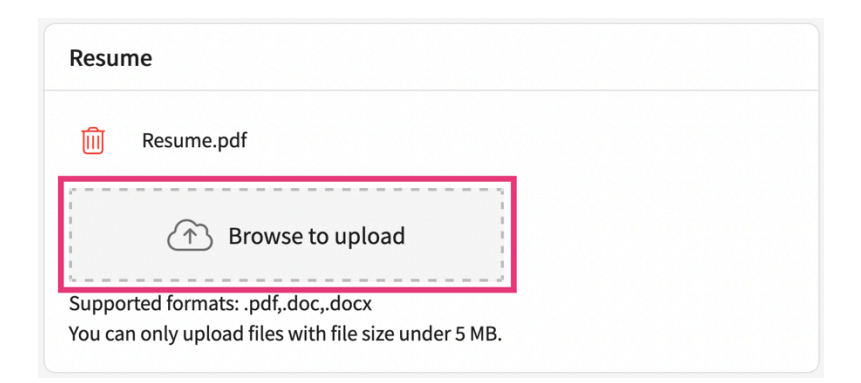

### 12. Completing the Additional Profile Details Questionnaire:

a. Click on the **Get Started** button to access & submit answers to the questionnaire added by your school.

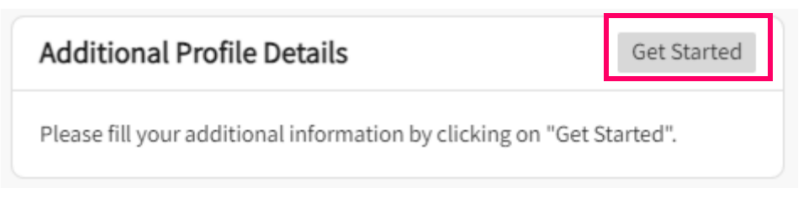

b. Each question will have a text field below for which you can provide your answers.

| se the fie | eld of  | fphysi  | cal the   | rapy fo     | or my c                     | career                                     | bec                                           | ause:                                        |                                                          |                                                                 |                                                                            |                                                                                |                                                                                     |                                                                                                    |                                                                                                    |                                                                                                    |                                                                                                    |
|------------|---------|---------|-----------|-------------|-----------------------------|--------------------------------------------|-----------------------------------------------|----------------------------------------------|----------------------------------------------------------|-----------------------------------------------------------------|----------------------------------------------------------------------------|--------------------------------------------------------------------------------|-------------------------------------------------------------------------------------|----------------------------------------------------------------------------------------------------|----------------------------------------------------------------------------------------------------|----------------------------------------------------------------------------------------------------|----------------------------------------------------------------------------------------------------|
| ragraph    | 1       | ~       | В         | Ι           | U                           | ≡                                          | ~                                             | Ø                                            | :=                                                       | ~                                                               | 1 —<br>2 —                                                                 | ~                                                                              | <u>A</u>                                                                            | ~                                                                                                    | At ~                                                                                                    |                                                                                                    | :                                                                                                    |
|            | ragraph | ragraph | ragraph v | ragraph ~ B | ragraph $\sim  \mathbf{B} $ | ragraph $\sim$ <b>B</b> <i>I</i> $\square$ | ragraph $\sim   \mathbf{B} \ I \ \cup \equiv$ | ragraph $\sim$ <b>B</b> $I \cup \equiv \sim$ | ragraph $\vee$ <b>B</b> $I \cup \equiv \vee \mathcal{O}$ | ragraph $\vee$ <b>B</b> $I \ \cup \equiv \vee \ \mathcal{O}$ := | ragraph $\vee   \mathbf{B} \ I \ \cup \equiv \vee \ \mathcal{O}   := \vee$ | ragraph $\vee$ <b>B</b> $I \cup \equiv \vee \mathcal{O}$ $:= \vee \frac{1}{2}$ | ragraph $\vee$ <b>B</b> $I \cup \equiv \vee \mathcal{O} := \vee \frac{1}{2} = \vee$ | ragraph $\vee   \mathbf{B} \ I \ \sqcup \equiv \vee \ \mathcal{O}   \coloneqq \vee \frac{1}{2} = \vee   \underline{A}$ | ragraph $\vee$ <b>B</b> $I \cup \equiv \vee \mathcal{O}$ $\coloneqq \vee \frac{1}{2} = \vee   \underline{A} \vee$ | ragraph $\vee   \mathbf{B} \ I \ \sqcup \equiv \vee \ \mathcal{O}   \coloneqq \vee \frac{1}{2} = \vee   \underline{A} \vee   \underline{A} \vee  $ | ragraph $\vee$ <b>B</b> $I \cup \equiv \vee \mathcal{O} := \vee \frac{1}{2} = \vee \mathbb{A} \vee \mathbb{A}! \vee$ |

c. Click on the **Save** button once you are done.

| hose the field o | of physical th                 | erapy      | for my             | career b          | ecause   | 2:       |     |            |      |          |       |        |       |
|------------------|--------------------------------|------------|--------------------|-------------------|----------|----------|-----|------------|------|----------|-------|--------|-------|
| Paragraph        | ~ E                            | <b>3</b> I | <u>U</u>           | ≡ `               | ~ O      | :=       | ~   | $^{1}_{2}$ | ~    | <u>A</u> | ~ A   | ~ 1/   |       |
| that I have a g  | be able to fi<br>reat interest | cit whe    | en it br<br>human  | eaks dov<br>body. | wn. I ha | ave alwa | ays | been       | very | active   | e and | becaus | se of |
| that I have a g  | be able to fi<br>reat interest | k it whe   | en it bro<br>human | eaks dov<br>body. | wn. I ha | ave alwa | ays | been       | very | active   | e and | becaus | se of |

## Important Note: -

- You cannot add/edit your school assigned email address from your end.
- You can only add/edit your personal email address.